# MODERN AND RESPONSIVE

Consumer Online Banking has a sleek, updated interface that works on your desktop, laptop, tablet or cell phone with a standard browser — giving you freedom to do your banking wherever and whenever. In addition, your existing mobile app. continues to be available and provides your optimal experience for banking on a mobile device.

# LOGIN AND AUTHENTICATION

You will continue to access the site using the existing URL address and we're using your existing ID and password and authentication technology to continue to keep your online sessions safe and secure. Additionally, IDs are no longer case sensitive, and you may be prompted to update your ID on your initial login attempt to the new site. Also, if you login from a device or location that is not recognized then you may be required to confirm your identity through a one-time PIN code.

## **UPDATED MENUS**

Watch for updated menu names to navigate to the features you commonly use such as Accounts, Move Money, Documents, Secure Messaging, and Self-Service.

# ACCOUNTS OVERVIEW

The Account Overview page is the first page you'll see after signing on to Consumer Online Banking. This page offers distinct formats designed to give you the best view of your accounts.

### Card/Tile View

Each account is presented as a card/tile that includes balance information with links to related tasks at the bottom of the card/tile.

You can change to the list view by clicking the list view icon ert ert ert.

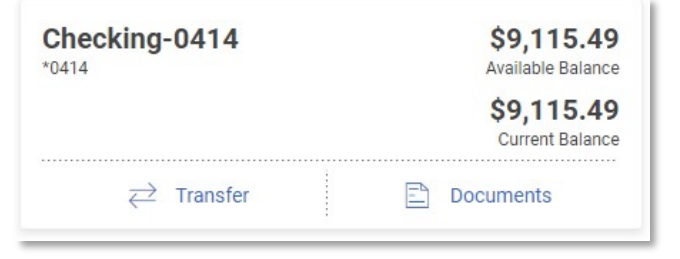

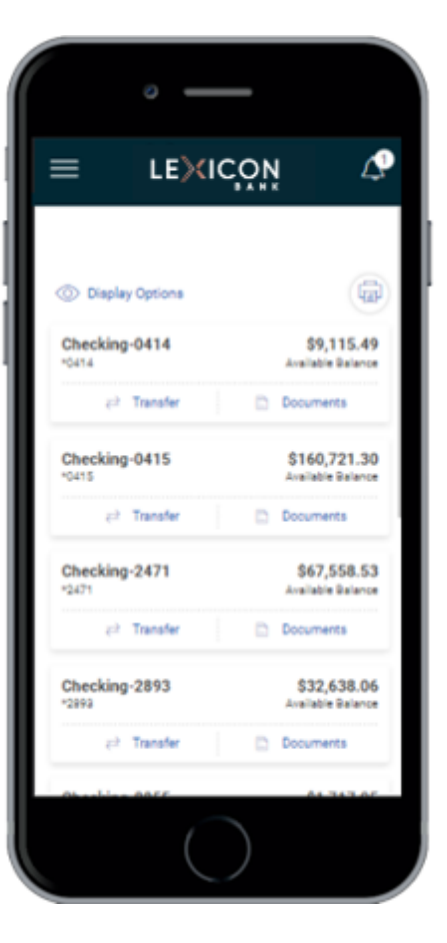

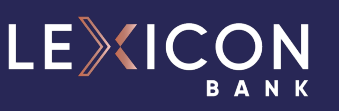

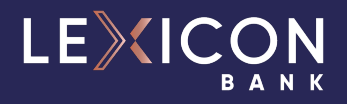

#### **List View**

Each account is presented as a row in a table that includes balance information with links to related tasks on the right end of the row.

| becking-0/1/ | \$9 115 /9        | \$9 115 /9      | $\rightleftharpoons$ Transfer |
|--------------|-------------------|-----------------|-------------------------------|
| 0414         | Available Balance | Current Balance | Documents                     |

# **DOCUMENT DELIVERY**

Choose your statement delivery preferences through the **Delivery Settings** tab on the Documents page.

| Docι          | umen      | ts                |
|---------------|-----------|-------------------|
| State         | ments     | Delivery Settings |
| Vie<br>Stater | w<br>nent |                   |

## **DOWNLOAD REQUESTS**

Under the **Accounts - Reports Menu** is where you will request downloads and reports. Now your download requests can be for an unlimited amount of transaction history without constraints on the number of completed transactions or activity period (for example you can request an entire tax year). Additionally, you're your download requests that retrieve large sets of activity data will automatically process in the background and allow you to receive an optional email alert when the download file is ready to be accessed while you continue to use other features throughout the site.

## **MOVE MONEY**

The **Move Money** menu is where you will make internal and external transfers, pay bills, or pay other people.

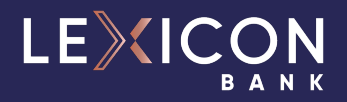

## **Transfer**

Select the **Transfer** link to make an internal or external transfer between your accounts. Add new external bank accounts to transfer money with and to view your prior transfer activity.

| Fis | // Digital One Accounts Move Money Self Service Tools                                                                                                    |  |
|-----|----------------------------------------------------------------------------------------------------|--|
|     |                                                                                                    |  |
|     | Transfer                                                                                                    |  |
|     | Make Transfer Activity History Manage Templates Manage Accounts                                                                                                  |  |
|     | Retail user - this is a header message displaying on the make transfer at the 2018.01 level verify this is displaying in full sentence on the make transfer page |  |
|     | Transfer From *                                                                                                    |  |
|     | Transfer To +                                                                                                    |  |
|     | ⊕ Add Accounts                                                                                                    |  |
|     | Amount                                                                                                    |  |
|     | Description (Optional)                                                                                                    |  |
|     | Financy<br>Once +                                                                                                    |  |
|     | Transfer Dates                                                                                                    |  |
|     | When would you like the transfers to start?                                                                                                    |  |
|     | Transfer Now                                                                                                    |  |
|     | () Select Transfer Date                                                                                                    |  |
|     | Continue                                                                                                    |  |
|     |                                                                                                    |  |

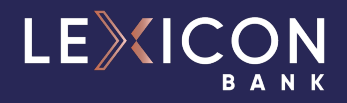

## Loan Payment

If you have loans with our institution, then use the **Loan Payment** link to draw on a loan or to make a payment to a loan.

| Fis | Digital One Accounts Move Money Self Service Tools             |  |
|-----|----------------------------------------------------------------|--|
|     |                                                                |  |
|     | Loan Payment                                                   |  |
|     | Make Payment Activity History Manage Templates Manage Accounts |  |
|     | Transfer From +                                                |  |
|     | Transfer To *                                                  |  |
|     | ⊕ Add Accounts                                                 |  |
|     | Amount                                                         |  |
|     | Description (Optional)                                         |  |
|     | Frequency<br>Once +                                            |  |
|     | Transfer Dates                                                 |  |
|     | When would you like the transfers to start?                    |  |
|     | ① Transfer Now                                                 |  |
|     | O Select Transfer Date                                         |  |
|     | Critica                                                        |  |
|     |                                                                |  |
|     |                                                                |  |

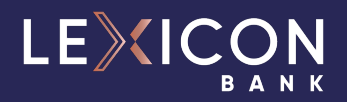

### **Retail Bill Pay**

To pay bills, add new payees and see prior bill payment activity then select the **Retail Bill Pay link**. As part of migrating, the existing payees and payments you had set up will port over to the new banking experience.

| FIS // Digital One Accounts | Move Money Self Service Tools                                                                                                    | Sign Out |
|-----------------------------|----------------------------------------------------------------------------------------------------|----------|
| Retail Bill Pay             |                                                                                                    |          |
|                             | Pry someone new       Mult Pry       Single Pry         Ver       K1       Ford payer         A An approved funding account is sequeded to make a payment Pease contact continer support.       Execution Labelacce         Pry. JP       Common Duet +       Labit scheduled         Total:       Betting       Sammant         One       Continue all payments       Annum |          |

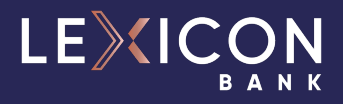

## SELF SERVICE SELF ADMINISTRATION

**Self Administration** is where you will manage your password, email, telephone numbers, and username.

| Self Administration                                                                                                    |   |
|----------------------------------------------------------------------------------------------------|---|
| Change Password Personal Preferences Change Username                                                                                                    |   |
| our password was last changed on September 21, 2022                                                                                                    |   |
| urrent Password                                                                                                    | Ø |
| ew Password                                                                                                    | Ø |
| <ul> <li>The new password must contain 8 - 64 characters.</li> <li>The new password must contain 1 upper case letter, 1 lower case letter, 1 number, 1 of the following special characters ! @ # \$ % ^ &amp; * , . &lt; &gt;</li> <li>The new password must be different from the last 1 previously created password or passwords.</li> </ul> |   |
| onfirm Password                                                                                                    | Ø |
| Update Password Cancel                                                                                                    | Ø |

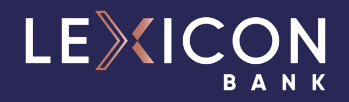

### **ALERTS**

Your contact information and alert quiet time can be viewed and changed through the **Show Contact Information** link at the top of the page. Conversely, the information can be hidden by clicking the **Hide Contact Information** link. A **Yes/No** slide button allows you to easily subscribe to or unsubscribe from certain alerts.

| how Contact Information                   |                           |       |  |
|-------------------------------------------|---------------------------|-------|--|
| ccounts<br>Checking-0414 - Available \$9, | 115.49 👻                  |       |  |
| Account Transfer Alerts                   |                           |       |  |
| Daily or Weekly Transfer Su               | mmary (j)                 | Yes 🗸 |  |
| Frequency                                 | *                         |       |  |
| Deliver to:                               |                           |       |  |
| Primary Email: katie.use                  | er@email.com              |       |  |
| Recurring or Scheduled Tra                | nsfer n Days in Advance 🧻 | No    |  |
| Number of Days                            |                           |       |  |

Bill Payment alerts are accessed through the **Bill Payment link – Resources tab – Alert Preferences link**.

| Alert Preferences               |                                         |                    |     |
|---------------------------------|-----------------------------------------|--------------------|-----|
| Email address:<br>Email format: | heather.roesler@fisglobal.com<br>Text ✓ |                    |     |
| Security                        |                                         | Email              |     |
| Important Bill Pay ca           | ancellation information                 |                    | 11  |
| Payee added                     |                                         |                    |     |
| Payee edited                    |                                         |                    |     |
| Payment                         |                                         |                    |     |
| Electronic funds trar           | nsfer unsuccessful                      |                    |     |
| Electronic funds trar           | nsfer unsuccessful                      |                    |     |
| Payment successful              |                                         |                    | -   |
|                                 |                                         | Don't save changes | ave |

### Account Maintenance

Use **Account Maintenance** to add or update the nicknames you use on your accounts. Additionally, if you want to control the display of an account use the **Hide/Show** tab to mark accounts to hide.

## **Consumer Online Banking Upgrade**

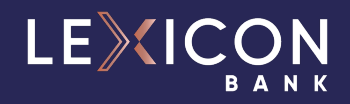

| Edit Name       Mobile Banking       Hide/Show         Use Zelle?       Hide/Show         Vor Could Win \$1,000 In The GSB         WERRY MONEY         SWEEPSTAKES         Learn How | Account                                                | Maintenanc                                  | e         |  |
|----------------------------------------------------------------------------------------------------|--------------------------------------------------------|---------------------------------------------|-----------|--|
| Use Zelle <sup>®</sup> ?<br>You Could Win \$1,000 In The GSB<br>MERRY MONEY<br>SWEEPSTAKES<br>Learn How<br>Account<br>REGULAR CHECKING-1501 - Available \$691.74                     | Edit Name                                              | Mobile Banking                              | Hide/Show |  |
| REGULAR CHECKING-1501 - Available \$691.74                                                                                                    | Use Z<br>You Could Win \$1<br>MERRY<br>SWEEPS<br>Learn | He <sup>®</sup> ?<br>MONEY<br>STAKES<br>How |           |  |
| Account Name<br>Dad's Daily Checking Account                                                                                                    | REGULAR CHEC                                           | KING-1501 - Available                       | \$691.74  |  |
| Dadis Daily Checking Account                                                                                                    | Account Name                                           | king Assaunt                                |           |  |
|                                                                                                    | Dadis Dally Chec                                       | King Account                                |           |  |
|                                                                                                    | Submit                                                 |                                             |           |  |
| Submit                                                                                                    |                                                        |                                             |           |  |
| Submit                                                                                                    |                                                        |                                             |           |  |
| Submit                                                                                                    |                                                        |                                             |           |  |

#### **SECURE MESSAGING**

The Secure Messaging page is comprised of the following tabs: Compose, Incoming, Sent, Contact Information, Archived, and Service Requests.

Use **Compose** to reach out to us about any of your Consumer Online Banking questions or concerns. Use **Incoming** to view any of the messages we've sent to you. Use **Sent** to view any of the messages you've sent to us. The Archived tab includes any of the messages from us that you've chosen to keep.

## Consumer Online Banking Upgrade

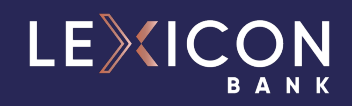

| Secure M      | Secure Messaging |      |          |                  |   |
|---------------|------------------|------|----------|------------------|---|
| Compose       | Incoming         | Sent | Archived | Service Requests |   |
| Message Topic |                  |      |          |                  | • |
| Subject       |                  |      |          |                  |   |
| Message       |                  |      |          |                  |   |
|               |                  |      |          |                  |   |
|               |                  |      |          |                  | ĥ |
|               | $\frown$         |      |          |                  |   |
| Send          | Cancel           |      |          |                  |   |
|               |                  |      |          |                  |   |

The **Contact Information** tab is where you will find our contact information.

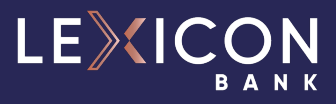

**Service Requests** tab is where you will go to access forms for requesting actions like changing your address, ordering checks, etc.

| ecure Messaging                                                                   |                                                                          |                                                                                                    |
|-----------------------------------------------------------------------------------|--------------------------------------------------------------------------|----------------------------------------------------------------------------------------------------|
| Compose Incoming Sent Archived Service                                            | Requests                                                                 |                                                                                                    |
| Reorder Deposit Books<br>Request deposit book orders/re-orders for your accounts. | Transfer File                                                            | Add Joint Owner<br>Add a joint owner to one of your accounts.                                       |
| CD Distribution<br>Submit distribution instructions for a maturing CD.            | CD Purchase<br>Purchase a new CD from one of our many options.           | Change of Address<br>Submit A request to change your account/personal address.                      |
| Debit Card<br>Request a new or replacement debit card.                            | IRA Distribution<br>Submit distribution instructions for an IRA account. | Lost/Stolen Card<br>Report a lost or stolen debit/credit card.                                      |
| New Subaccount<br>Add a new subaccount.                                           | Overdraft Protection<br>Request overdraft protection for your accounts.  | Payroll Deduction<br>Request payroll deductions from your accounts.                                 |
| Savings Bonds<br>Purchase savings bonds from one of our many options.             |                                                                          | ATM/Debit Card Overdraft Coverage (Reg-E)<br>Select Accounts for ATM/Debit Card Overdraft Coverage. |

### **CONTACT INFORMATION**

If you have any questions or concerns about this upgrade to your Consumer Online Banking experience, please call 702.780.7700 or email customerservice@lexiconbank.com.